## Outlook Express サブミッションポート設定手順書

2006年12月27日

営業グループ 飯島 慎也

Outlook Express でサブミッションポートを使用する場合の設定変更手順を記述致します。

## 設定変更手順

- windows の「スタート」 「プログラム」 「Outlook Express」の順番にクリックし、Outlook Express を起動します。
- 2 画面上部の「ツール」メニュー 「アカウント」をクリックし、
  「インターネットアカウント」画面を開きます。

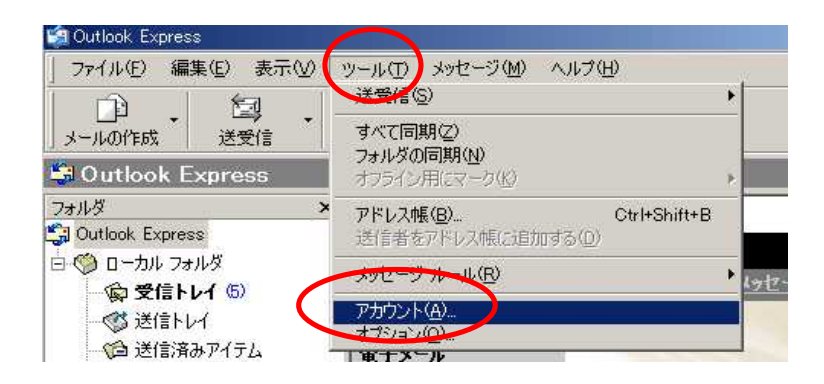

3.「種類」項目が"メール(既定)"となっているアカウントを選択し、 「プロパティ」をクリックします。

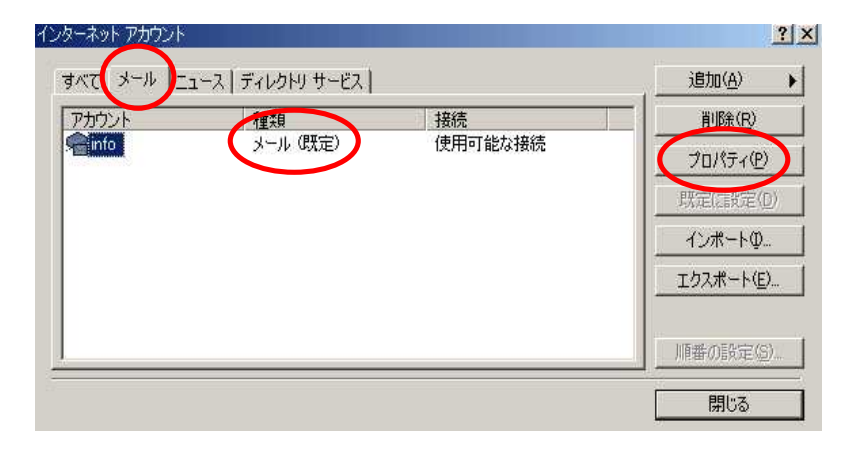

- 4.「詳細設定」タブを開き、"送信メール (SMTP)"の値を
  - 25 587 に変更して適用をクリックして下さい。

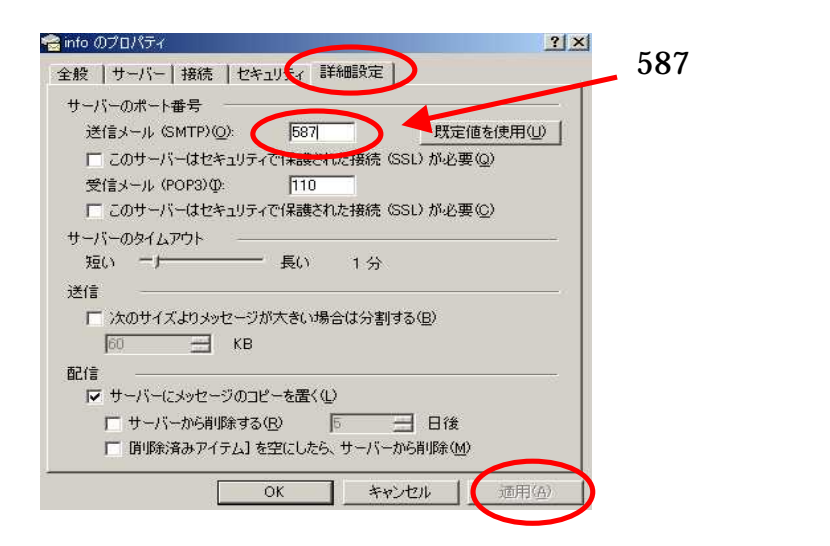

5.「OK」クリックして下さい。

以上で設定は終了です。